## TOUCH PANEL QUICK START GUIDE

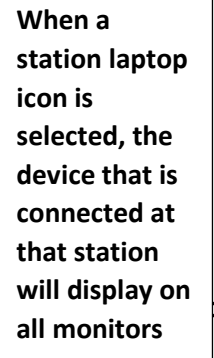

Volume control for the room speakers *Note: Audio* 

can only be played through the room speakers when the device is connected to the lectern

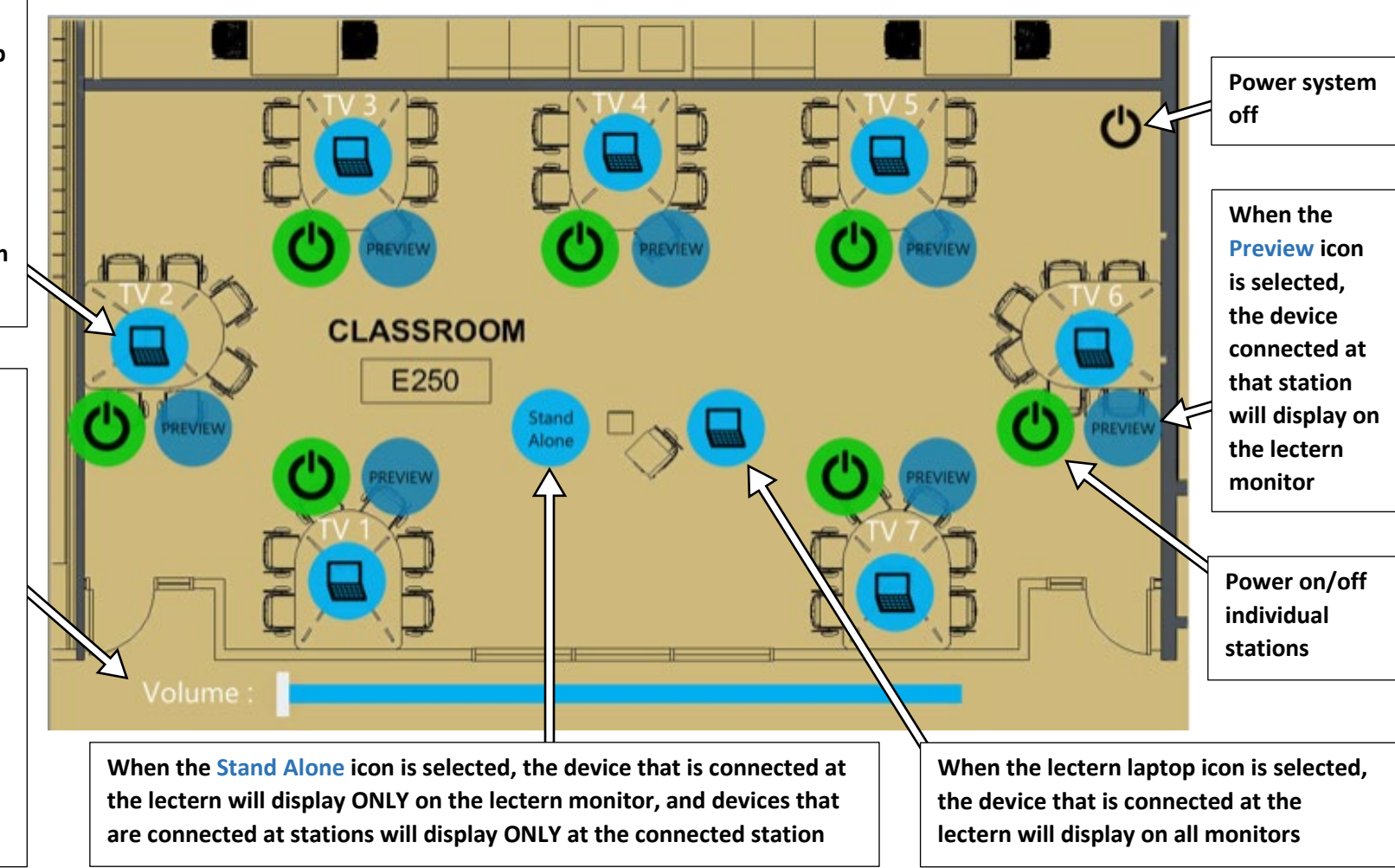

Contact IT Service Center with any questions or concerns:

303-735-HELP or help@colorado.edu

For priority queuing use the in-room phone